## Como usar o Driver 802.11n Mini Adaptador 802.11n - Wireless Wifi USB Nano no Windows

O Driver 802.11n Mini Adaptador 802.11n - Wireless Wifi USB Nano é um dispositivo de rede sem fio que permite conectar seu computador ao Wi-Fi. No entanto, para garantir o funcionamento adequado deste adaptador, é necessário instalar corretamente o driver correspondente. Neste artigo, forneceremos exemplos de script para ajudá-lo a instalar e usar o driver 802.11n Mini Adaptador 802.11n no Windows.

Exemplos:

- 1. Baixando o driver:
  - Acesse o site do fabricante do adaptador e procure pela seção de suporte ou downloads.
  - Localize o driver correspondente ao modelo do seu adaptador e faça o download do arquivo de instalação.
- 2. Instalando o driver:
  - Após o download, localize o arquivo de instalação e execute-o.
  - Siga as instruções do assistente de instalação para concluir o processo.
  - Reinicie o computador, se necessário.
- 3. Configurando o adaptador:
  - Conecte o adaptador 802.11n Mini Adaptador 802.11n Wireless Wifi USB Nano a uma porta USB disponível em seu computador.
  - Aguarde até que o Windows reconheça o dispositivo e instale os drivers necessários.
  - Acesse as configurações de rede do Windows e localize o adaptador sem fio.
  - Clique com o botão direito do mouse no adaptador e selecione "Propriedades".
  - Verifique se a opção "Obter um endereço IP automaticamente" está selecionada nas configurações de TCP/IP.

Conclusão: Ao seguir os exemplos de script fornecidos neste artigo, você poderá instalar e usar o driver 802.11n Mini Adaptador 802.11n - Wireless Wifi USB Nano no Windows. Certifique-se de baixar o driver correto do site do fabricante e siga as instruções de instalação cuidadosamente. Uma vez instalado, você poderá desfrutar de uma conexão Wi-Fi estável e confiável em seu computador.